| 通番 項番     | 業務名      | 処理名         | 画面名               |
|-----------|----------|-------------|-------------------|
| 1 1 - 1.  |          | ログイン        | ログイン処理            |
| 21-2.     | 1        |             | 所属選択              |
| 31-3.     |          |             | 業務メニュー            |
| 42-1.     |          | 文書情報登録      | 収発選択              |
| 52-2.     |          |             | 文書情報登録            |
| 62-3.     |          |             | 添付文書登録            |
| 72-4.     |          |             | 送付先/閲覧範囲指定 グループ指定 |
| 82-5.     | 语音要改     |             | 送付先/閲覧範囲指定 個別指定   |
| 92-6.     |          |             | 登録終了              |
| 103-1.    |          | 文書情報修正/削除   | 対象文書検索            |
| 11 3-2.   |          |             | 対象文書一覧            |
| 12 3 - 3. |          |             | 文書情報修正/削除         |
| 133-4.    |          |             | 添付文書登録            |
| 14 3 - 5. |          |             | 送付先/閲覧範囲指定 個別指定   |
| 153-6.    |          |             | 修正終了              |
| 164-1.    |          | 未開封文書受付     | 登録対象選択            |
| 17 4 - 2. | 一週吊未伤    |             | 登録終了              |
| 184-3.    |          |             | 登録対象詳細            |
| 195-1.    |          | 文書再利用登録     | 対象文書検索            |
| 205-2.    |          |             | 対象文書一覧            |
| 216-1.    |          | 文書情報照会      | 対象文書検索            |
| 226-2.    |          |             | 対象文書一覧            |
| 236-3.    |          |             | 文書情報詳細            |
| 247-1.    |          | 文書ファイル管理簿印刷 | 対象管理簿検索           |
| 257-2.    |          |             | 対象管理簿表示           |
| 268-1.    |          | 文書番号簿印刷     | 対象番号簿検索           |
| 278-2.    |          |             | 対象番号簿表示           |
| 289-1.    |          | パフロ じ杰西     | 変更パスワード入力         |
| 299-2.    |          |             | パスワード変更終了         |
| 30 10-1.  |          | 収受担当変更      | 対象文書検索            |
| 31 10-2.  |          |             | 対象文書一覧            |
| 32 10-3.  |          |             | 収受担当係名変更          |
| 33 11-1.  |          | 廃棄文書管理      | 廃棄文書一覧            |
| 34 11-2.  |          |             | 廃棄登録実施            |
| 35 11-3.  | 文書廃棄業務   |             | 廃棄処理実施            |
| 36 11-4.  |          |             | 未登録廃棄文書一覧         |
| 37 11-5.  |          |             | 本日の廃棄文書一覧         |
| 38 11-6.  |          |             | 廃棄予定文書一覧          |
| 39 12-1.  | システム保守業務 | 個人情報登録      | 個人情報登録            |
| 40 12-2.  |          |             | 個人情報登録終了          |
| 41 12-3.  |          |             | 個人情報検索            |
| 42 12-4.  |          |             | 個人情報修正/削除         |
| 43 12-5.  | 7        |             | 個人情報修正/削除終了       |